# Freischaltung von VR-SecureGo plus als zusätzliches Sicherheitsverfahren

In dieser Anleitung erklären wir Ihnen, wie Sie sich selbstständig neben Ihrem bestehenden Sicherheitsverfahren Sm@rtTAN plus (Zahlungsfreigabe per Girocard und TAN-Generator) zusätzlich auch das Verfahren VR SecureGo plus (Zahlungsfreigabe per App) freischalten können. Bitte halten Sie für die Umstellung Ihren **Computer**, Ihr **Smartphone** und Ihre **Zugangsdaten** (VR-Netkey bzw. Alias und PIN) bereit.

## 1. Einstellungen im OnlineBanking am Computer

**1.1** Bitte rufen Sie mit Ihrem Computer unsere Internetseite <u>www.vbplus.de</u> auf, klicken oben rechts auf "**Logins**" und dann auf den obersten Punkt "**OnlineBanking**"

**1.2** Auf der nächsten Seite geben Sie bitte wie gewohnt Ihren **VR-NetKey** bzw. **Alias** und Ihre PIN ein. Klicken Sie dann auf "**Anmelden**", um sich in das OnlineBanking einzuloggen.

Falls Sie das OnlineBanking sonst nicht über unsere Internetseite, sondern über eine App oder Banking-Software nutzen, finden Sie Ihren VR-NetKey dort in den gespeicherten Bankverbindungsdaten.

**1.3** Klicken Sie nun oben rechts auf Ihren **Namen** und wählen Sie dann die Auswahl "**Datenschutz & Sicherheit**".

**1.4** In der Rubrik **"Sicherheitsverfahren**" klicken Sie in der Zeile **"SecureGo plus**" ganz rechts auf das eingekreiste Plus-Symbol und auf der nächsten Seite auf die blaue Schaltfläche **"Gerät hinzufügen**".

**1.5** Auf der nächsten Seite vergeben Sie für Ihr Smartphone einen beliebigen **Gerätenamen**. Dieser muss aus **5 bis 35 Zeichen** bestehen. Zulässig sind alle Buchstaben und Ziffern sowie die Sonderzeichen .-\_@

Aus rechtlichen Gründen ist es erforderlich, dass Sie die Sonderbedingungen und das Preis- und Leistungsver-zeichnis durch **Anhaken der beiden Quadrate** akzeptieren.

Bitte beachten Sie hierzu: Das Verfahren VR SecureGo plus ist bei der Volksbank Lübbecker Land eG kostenfrei! Wir stellen Ihnen weder für den Download der App noch für den Empfang von TAN noch für Direktfreigaben Gebühren in Rechnung!

Klicken Sie die Auswahl **"Per Post**" an und dann unten auf die orange Schaltfläche **"Aktivierungscode anfordern**".

| ■ Menü              | 1 Kontakt                          | Q Suche       | ➡ Logins |
|---------------------|------------------------------------|---------------|----------|
| Menu                | Kontakt                            | Q Suche       | ➡ Logins |
|                     |                                    |               |          |
| Anmelo              | len                                |               |          |
| VR-NetKey oder Alia | s                                  |               |          |
|                     |                                    |               |          |
| PIN                 |                                    |               |          |
| Abbrechen           |                                    |               | Anmelden |
|                     |                                    |               |          |
| C                   | Persönliche Daten<br>Profilauswahl | Musterkunde 🔨 | Ģ        |
|                     | Datenschutz & Sid                  | herheit       |          |
|                     | Steuern                            | a Parachtera  |          |
|                     | Zugriffsverwaltun                  | g             |          |
|                     |                                    |               | _        |

| Sicherheitsverfahren                                                       |                 |
|----------------------------------------------------------------------------|-----------------|
|                                                                            |                 |
| nier finden sie alle Funktionen zur Verwaltung inrer sicherneitsverfahren. |                 |
| SecureGo plus                                                              | (+)             |
|                                                                            | Ċ               |
| Verfügbare TAN-Verfahren                                                   | $(\rightarrow)$ |
|                                                                            | $\cup$          |

## Gerät hinzufügen

| 0/35<br>Gewünschter Gerätename                                       |               | Regeln für den Gerätenamen:<br>Der Gerätename muss aus mindestens 5 Zeichen bestehen<br>und kann maximal 35 Zeichen lang sein. Zulässig sind alle<br>Buchstaben, Ziffern und die Sonderzeichen@. |
|----------------------------------------------------------------------|---------------|----------------------------------------------------------------------------------------------------|
| Zustimmung zu den Sonderb                                            | edingungen fü | r das OnlineBanking                                                                                                    |
| Sonderbedingungen für<br>OnlineBanking                               | das 🍌         |                                                                                                    |
| Sonderbedingungen für<br>OnlineBanking Akzeptieren der Preise gem. I | das &         | ingsverzeichnis.                                                                                                    |
| Sonderbedingungen für<br>OnlineBanking                               | das &         | ingsverzeichnis.                                                                                                    |

**1.6** Sie erhalten nun innerhalb weniger Werktage postalisch einen Brief mit einem **Aktivierungscode**, um damit die VR SecureGo plus App auf Ihrem Smartphone freizuschalten.

Dieser Aktivierungscode ist **20Tage lang gültig**. Bitte führen Sie die Aktivierung der App daher zeitnah nach Erhalt des **Aktivierungscodes** durch.

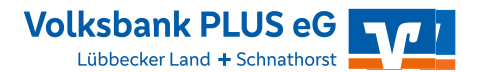

## 2. Installation der VR SecureGo plus App auf Ihrem Smartphone

Bitte beachten Sie: Wenn Sie die VR SecureGo plus App bereits für die Freigabe von Kreditkartenzahlungen oder für das OnlineBanking bei anderen Volksbanken nutzen, deinstallieren Sie bitte keinesfalls diese App, sondern fügen Sie die neue Bankverbindung in Ihrer vorhandenen VR SecureGo plus App hinzu!

**2.1** Bitte laden Sie aus dem Google Play Store bzw. Apple App Store die **VR SecureGo plus App** herunter und installieren Sie diese auf Ihrem Smartphone. Sie können dazu den rechts abgebildeten QR-Code nutzen. Diese App ist herausgegeben und signiert von unserem Rechenzentrum Atruvia AG.

Die App fordert während der Installation und der Nutzung u.U. mehrere Berechtigungen an. Wir empfehlen, den Berechtigungen zuzustimmen, um die ordnungsgemäße Funktion der App sicherzustellen:

- · Zugriff auf den Standort: ist ein Sicherheitsmerkmal und dient dem Schutz vor Missbrauch, insbesondere bei Kreditkartenzahlungen
- Mitteilungen senden: damit eine Benachrichtigung auf Ihrem Smartphone erscheint, sobald in der VR SecureGo plus App eine neue Zahlung freizugeben ist
- Kamera: so können Sie bei der Freischaltung den Aktivierungscode als QR-Code einfach abfotografieren und müssen ihn nicht manuell eintippen

2.2 Nach dem erstmaligen Öffnen der App tippen Sie auf die orange Schaltfläche "Einrichten". Danach werden Sie aufgefordert, sich selbst einen Freigabe-Code zu erstellen. Dieser muss 8 bis 20 Zeichen lang sein und muss mindestens einen Großbuchstaben, einen Kleinbuchstaben und eine Ziffer enthalten. Mit diesem Code geben Sie zukünftig Zahlungen in der App frei, bitte prägen Sie sich den Freigabe-Code daher gut ein. Zusätzlich können Sie hier auch die Freigabe per Biometrie aktivieren (je nach Gerät ggf. Fingerabdruck oder Gesichtserkennung). Bestätigen Sie Ihre Eingaben mit der orangen Schaltfläche "Weiter".

**2.3** Die Zustimmung zum anonymisierten Teilen von Diagnosedaten ist freiwillig und kann auf Wunsch deaktiviert werden. Bitte bestätigen Sie Ihre Auswahl mit der orangen Schaltfläche "**Weiter**", so dass Sie auf die Ansicht "**Hinzufügen**" gelangen.

Wählen Sie den Menüpunkt "Bankverbindung" und auf der nächsten Seite "Aktivierungscode eingeben".

**2.4** Wenn die App den **Zugriff auf die Kamera** anfordert, stimmen Sie der Frage zu, um das Abfotografieren des Aktivierungscodes vom zu ermöglichen.

Scannen Sie nun mit der App den **QR-Code vom zugesandten Brief** ab oder geben Sie den **Aktivierungscode** manuell in der App ein und bestätigen Sie die Eingabe mit der orangen Schaltfläche "weiter".

**2.5** Die App ist nun erfolgreich für den Empfang von TAN bzw. die Direktfreigabe von Aufträgen freigeschaltet. Dieses wird Ihnen in der App bestätigt.

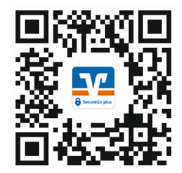

Further Could

| rieigabe-coue                                                                                                    |
|----------------------------------------------------------------------------------------------------|
| Bitte vergeben Sie zunächst einen Freigabe-Code,<br>mit dem Sie zukünftig Ihre Aufträge bestätigen.                                                                                                    |
| Der Freigabe-Code gilt nur für diese App.                                                                                                    |
| Neuen Freigube-Code eingeben         Image: Code eingeben         Image: Code eingeben <thimage: code="" eingeben<="" th=""> <thima< td=""></thima<></thimage:> |
| 8 - 20 Zeichen 1 Großbuchstabe 1 Kleinbuchstabe                                                                                                    |
| 1 Ziffer                                                                                                    |
| Neuen Freigabe-Code erneut eingeben                                                                                                    |
| (관 Face ID verwenden                                                                                                    |
| Weiter                                                                                                    |
| Hinzufügen                                                                                                    |
| Timzurugen                                                                                                    |
| Bitte wahlen Sie eine Option aus:                                                                                                    |
| ÊŢ                                                                                                    |
| V Bankverbindung                                                                                                    |
| Bankverbindung für Online Banking<br>freischalten                                                                                                    |
| Kreditkarte                                                                                                    |
| Kreditkarte für Online-Zahlungen<br>freischalten                                                                                                    |
| Gerätewechsel                                                                                                    |
| Bankverbindungen und Kreditkarten<br>von Ihrem alten Gerät übernehmen                                                                                                    |
| Weiter                                                                                                    |
|                                                                                                    |
| VR SecureGo plus<br>Bankverbindung                                                                                                    |
| 07.47.20                                                                                                    |

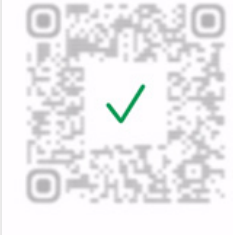

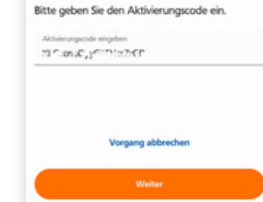

Volksbank PLUS eG

#### Hinweise zur Nutzung der App:

#### Direktfreigabe:

Wenn Sie eine Zahlung über unser OnlineBanking oder mit der neuen Version der VR Banking App durchführen, müssen Sie diese Zahlung in der VR SecureGo plus App nur noch mit Ihrem selbstvergebenen Freigabe-Code oder biometrisch bestätigen ("Direktfreigabe"). Das manuell abtippen der TAN entfällt. In allen anderen Fällen zeigt Ihnen die App wie gewohnt eine sechsstellige numerische TAN an.

#### Kreditkartenzahlungen:

Wenn Sie eine VISA oder MasterCard aus unserem Hause oder bei einer anderen Volksbank haben, können Sie die VR-SecureGo plus App auch für die Freigabe von Kreditkartenzahlungen im Internet freischalten. Eine Anleitung dazu finden Sie auf unserer Internetseite www.VBLL.de/Anleitungen

| Auftrag                                                                     |                                                                                        |
|-----------------------------------------------------------------------------|----------------------------------------------------------------------------------------|
| Bitte prüfen Sie d                                                          | len freizugebenden Auftrag                                                             |
| Bitte prüfen Si<br>Benutzerkennur<br>Vorgang: SIPA I<br>Reservierungsze     | ie folgenden Auftrag<br>ng: 15, 1895<br>Druhliberweisung<br>ik: 14.042021 10:10:57 Uhr |
| Details<br>Anzahi: 1<br>Betrag: 30,79<br>BC Empf.: C., 1<br>BAN Empf.: Cell | Contractor<br>Contractor Sciences                                                      |
| Bite authentifizi<br>desen Auftrag a                                        | ieren Sie sich, um die TAN für<br>nauwrigen.                                           |
|                                                                             |                                                                                        |
|                                                                             |                                                                                        |
|                                                                             |                                                                                        |
|                                                                             | Allahoum                                                                               |

### Wichtige Begriffe:

**VR-Netkey/Alias:** der VR-Netkey wird für den Zugang zum OnlineBanking benötigt, sowohl über unsere Homepage als auch für die Einrichtung sämtlicher Apps. Für das Login über unsere Homepage kann man sich für den VR-Netkey optional einen selbstgewählten Alias vergeben.

**PIN:** die PIN erhalten Sie in einem verschlossenen Umschlag und müssen diese beim Ersteinstieg ins OnlineBanking zwingend in eine selbst ausgedachte PIN ändern. Diese PIN benötigen Sie für das Login auf unserer Homepage ("Alias und PIN"), aber auch bei jeder Neuinstallation sämtlicher Apps. Bitte prägen Sie sich Ihre PIN auf jeden Fall gut ein.

**Aktivierungscode:** für jede Neuinstallation der VR SecureGo plus App benötigen Sie zur Freischaltung einen Aktivierungscode, der je nach Vorgang entweder direkt online angezeigt wird oder per Post zugesandt wird und in der App erfasst werden muss. Dieser ist immer nur einmalig gültig.

**Freigabecode:** den Freigabecode müssen Sie bei Installation der VR SecureGo plus App selber vergeben. Dieser dient dazu, Transaktionen mit der VR SecureGo plus App per Direktfreigabe oder TAN-Nummer freizugeben. Zusätzlich können Sie die Freigabe je nach Gerät auch mit Fingerabdruck oder Face-ID vornehmen.

**Entsperrcode:** sollten Sie versehentlich dreimal hintereinander eine falsche TAN eingegeben haben, erhalten Sie automatisch per Post einen Entsperrcode. Dieser muss im OnlineBanking über unsere Homepage eingegeben werden. Danach können Sie wieder TANs im Verfahren VR SecureGo plus empfangen.

**App-Passwort:** das App-Passwort dient zum Öffnen der VR Banking App und der Pay App und wird bei der Installation jeweils von Ihnen vergeben. Zusätzlich können die Apps je nach Gerät mit Fingerabdruck oder Face-ID geöffnet werden.

Zugriffsschutz: der optionale Zugriffschutz dient zum Öffnen der VR SecureGo plus App und kann nach der Installation in den Einstellungen von Ihnen vergeben werden. Zusätzlich kann die App dann je nach Gerät mit Fingerabdruck oder Face-ID geöffnet werden.

#### Wichtige Sicherheitshinweise:

Bitte vergleichen Sie bei jeder Transaktion die Daten, die Ihnen in der VR SecureGo plus App angezeigt werden, mit den von Ihnen eingegeben Daten. In der App werden Ihnen der Betrag und die IBAN des Empfängers angezeigt. Sollte hier etwas nicht übereinstimmen, führen Sie die Freigabe der Zahlung NICHT durch bzw. geben Sie die TAN NICHT ein und brechen Sie den Vorgang ab. Rufen Sie das OnlineBanking immer direkt über die Adresse www.VBLL.de auf oder nutzen Sie die Zahlverfahren GiroPay oder paydirekt! Als sicherer Kommunikationsweg mit uns stehen Ihnen im OnlineBanking das "elektronische Postfach" zur Verfügung. Mit normaler E-Mail werden wir Ihnen weder Sicherheitshinweise noch andere individuelle Informationen zustellen. Mehr unter www.VBLL.de/sicherheit.

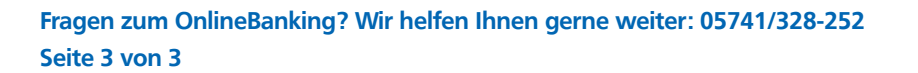

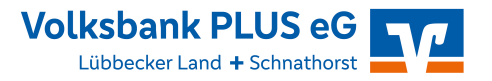